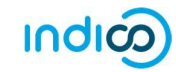

## CREATE AND ACTIVATE AN INDICO ACCOUNT

## Create an Account

• Navigate to <u>https://indico.un.org/user/login</u> and click **create a new account**.

| ← → C △ 🍙 indico.un.org/user/login       |                  | Q ☆ 🦁 🛛 Paused 🗄                            |
|------------------------------------------|------------------|---------------------------------------------|
| UNOC THE UNITED NATIONS OFFICE AT CONVAX |                  | လြ Europe/Zurich + ကြို English + ခြံ Login |
| Home Help <del>•</del>                   |                  |                                             |
|                                          | Log in to Indico |                                             |

• The below screen appears. Complete all fields marked \*. They are mandatory.

|                                                                                                    | © Europe/Zurich - ⊕ English Dogin<br>To SEX ISM    |  |  |  |
|----------------------------------------------------------------------------------------------------|----------------------------------------------------|--|--|--|
| Home Help +                                                                                                    |                                                    |  |  |  |
| Creating a new Indico user<br>To create a new user please fill in the following form.<br>You must enter a valid email address that is not already in use.<br>After the submission of your presonal data, an email will be sent to you.<br>You will able to use your account only after you activate it by clicking on the link inside the email.<br>Beware! This is not a conference registration form but an Indico account creation. |                                                    |  |  |  |
| Personal data                                                                                                    | Account data                                       |  |  |  |
| * Email                                                                                                    | * Login                                            |  |  |  |
|                                                                                                    |                                                    |  |  |  |
| Title place calert a title                                                                                                    | · Password                                         |  |  |  |
| Gender please select a date •                                                                                                    | * Confirm Password                                 |  |  |  |
| * Family name                                                                                                    | Your Password:                                     |  |  |  |
| max 40 characters                                                                                                    | Must be at least 12 characters long                |  |  |  |
| * First name                                                                                                    | Must contain numbers                               |  |  |  |
| max 40 characters                                                                                                    | Must not contain spaces                            |  |  |  |
| * BirthData                                                                                                    | Must not contain common password words             |  |  |  |
| (dd/mm/yyyy)                                                                                                    | Must match (type same Password in Confirm Password |  |  |  |
| * Language English V                                                                                                    | (CO)                                               |  |  |  |
| Address                                                                                                    |                                                    |  |  |  |
|                                                                                                    |                                                    |  |  |  |
| 1                                                                                                    |                                                    |  |  |  |
| Telephone number                                                                                                    | ARE YOU HUMAN?                                     |  |  |  |
| Fax number                                                                                                    | Please solve this math to prove you are human:     |  |  |  |
|                                                                                                    | 24 + 17 =                                          |  |  |  |
| Passport ID                                                                                                    |                                                    |  |  |  |
| Passport Origin Please select a country<br>Passport Expire                                                                                                    |                                                    |  |  |  |
| (dd/mm/yyyy)                                                                                                    | Confirm >>                                         |  |  |  |
| My Timezone Europe/Zurich                                                                                                    |                                                    |  |  |  |
| Display Timezone Event Timezone 🔻                                                                                                    |                                                    |  |  |  |

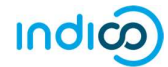

- The email address entered serves as the user ID for the newly created account.
- Ensure that all 6 criteria for establishing a password are met you should achieve 6 green check marks ✓ (If the criteria for setting the password is not visible, it is probably due to an incompatible browser being used - switch to Chrome or Firefox).
- Solve the math sum under **ARE YOU HUMAN?** and click **confirm**.
- A message appears on-screen (sample below) confirming the successful creation of the account and advising you to check your email to activate the account.

|                                                                                                    | I SAY NO<br>TO SEXISM | 🔇 Europe/Zurich + | ල English + ච Login<br>ව |  |
|----------------------------------------------------------------------------------------------------|-----------------------|-------------------|--------------------------|--|
| Home Help <del>*</del>                                                                                                    |                       |                   |                          |  |
| Creating new UNOG Accreditation account                                                                                                    |                       |                   |                          |  |
| Congratulations!!! You have successfully created your UNOG Accreditation account.<br>However, you will not be able to log into the system until you have activated your new account.<br>To do this please follow the instructions in the mail<br>that we have already sent you.<br>If you don't receive this email or you have any trouble with the login, do not hesitate to contact us. |                       |                   |                          |  |

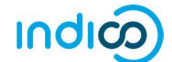

## Activate an Indico Account

- In your in box, find the Indico account activation email from <u>noreply.accreditations@unog.ch</u> it will feature the following text in the subject line "Accreditation account confirmation".
- Open the email and click the activation link.

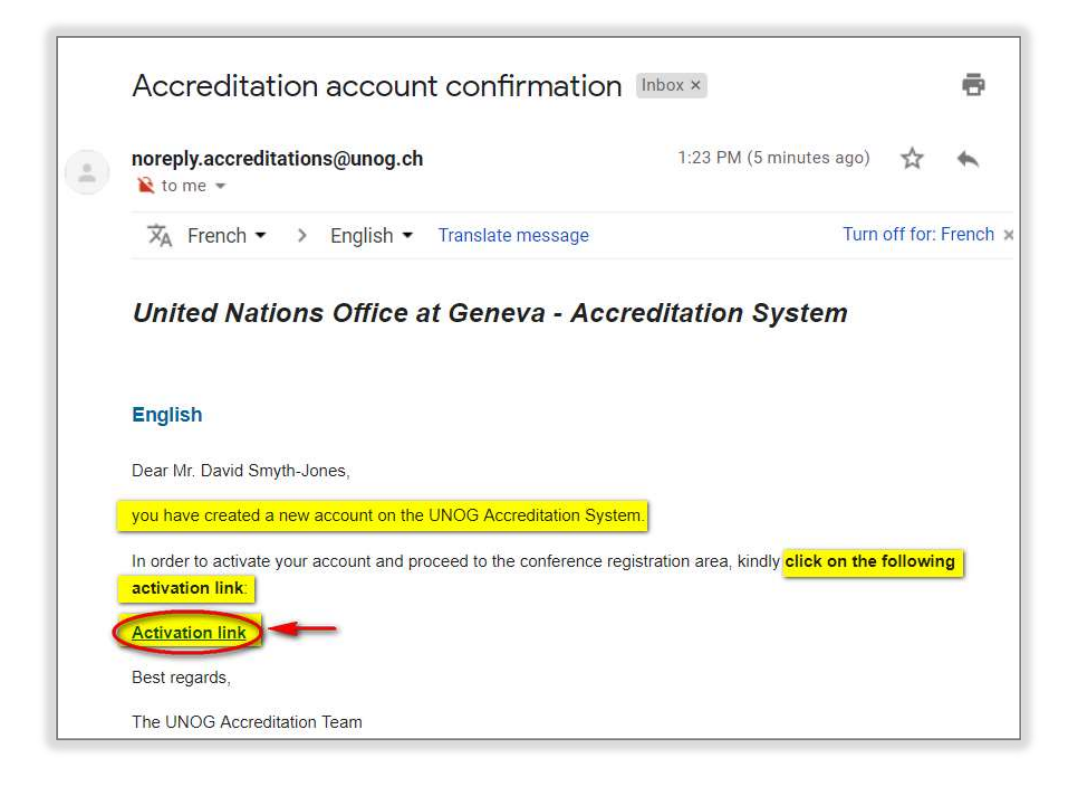

• A message appears on-screen (sample below) confirming the account is activated.

|                                                              |                            | 🛇 Europe/Zurich + 🛛 🚱 English + 🛛 🥑 |  |
|--------------------------------------------------------------|----------------------------|-------------------------------------|--|
| Home Help <del>v</del>                                       | Your account is activated. |                                     |  |
| Cliquez sur ce lien pour vous enregistrer à cette conférence |                            |                                     |  |

 Proceed to log in to Indico – click either Login (top-right corner of the screen) or Click HERE to Register for this Conference.

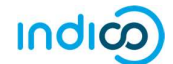

## No Activation eMail Received

If you fail to find the activation email, check your Spam or Junk folder. Alternatively, click the Resend account activation Email link on the Indico log in page, enter the email address under which you created your Indico account and click Send account Activation Email. Check your email account again.

|             |                  | 🚫 Europe/Zunch -   🌚 English -   🕤 Login |
|-------------|------------------|------------------------------------------|
| Home Help + |                  |                                          |
|             | Log in to Indico |                                          |

• Failing that, send an email to <a href="mailto:support.accreditation@un.org">support.accreditation@un.org</a>

----END----